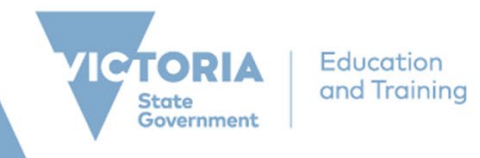

# **ROL Applicant portal – Apply for job**

Recruitment Online is the Department's online job advertisement and recruitment management system for Victorian Government school jobs. Recruitment Online allows you to:

- Search for and apply for current vacancies
- Be notified of relevant new vacancies by setting up a job alert via 'My Saved Searches'
- Apply for a job
- Choose to be included in the Job Opportunities section for Schools to search for potential applicants

#### NAVIGATION

All Applicants can enter through to DET's Recruitment Online portal (Jobs in Victorian Government Schools) via Applicant link on HRWeb at: <u>http://www.education.vic.gov.au/hrweb/careers/Pages/advacsSCH.aspx</u>

| $\leftrightarrow$ $\rightarrow$ C $($ rolptst1.education.vic | vic.gov.au/psc/ROLPTST1_EA/APPLICANT/HRMS/c/HRS_HRAM_FL.HRS_CG_SEARCH_FL.GBL?FOCUS=Applicant&Porta |                    |  |  |  |  |  |  |
|--------------------------------------------------------------|----------------------------------------------------------------------------------------------------|--------------------|--|--|--|--|--|--|
| CTORIA Education<br>and Training                             | Careers                                                                                            |                    |  |  |  |  |  |  |
|                                                              | Jobs in a Victorian Governmen                                                                      | ıt School          |  |  |  |  |  |  |
|                                                              | Search Jobs                                                                                        |                    |  |  |  |  |  |  |
|                                                              | Search by job title, location, or keyword                                                          |                    |  |  |  |  |  |  |
|                                                              | Welcome                                                                                            | Sign In   New User |  |  |  |  |  |  |
|                                                              | 🛗 View Jobs Posted in Last 7 Davs                                                                  |                    |  |  |  |  |  |  |
|                                                              | View All Jobs                                                                                      | >                  |  |  |  |  |  |  |
|                                                              | Wy Job Notifications                                                                               | >                  |  |  |  |  |  |  |
|                                                              | Mv Activities                                                                                      | >                  |  |  |  |  |  |  |
|                                                              | My Favorite Jobs                                                                                   | >                  |  |  |  |  |  |  |
|                                                              | Wy Saved Searches                                                                                  | >                  |  |  |  |  |  |  |
|                                                              | Mv Account Information                                                                             | >                  |  |  |  |  |  |  |
|                                                              | Helpful Links                                                                                      |                    |  |  |  |  |  |  |

From this Careers page, Applicants wanting to search for jobs, can either:

- Click on 'View Jobs Posted in Last 7 Days'
- Click on 'View All Jobs'
- Entering either job title, location or keyword into the search section

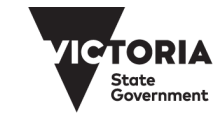

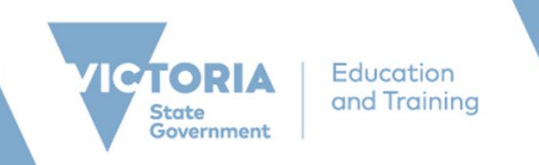

Note: Internal Applicants that have a DET log in ID, can also enter through eduPay. Once logged on to eduPay, Internal Applicants can navigate via Careers > Schools; in order to go to ROL through seamless sign on.

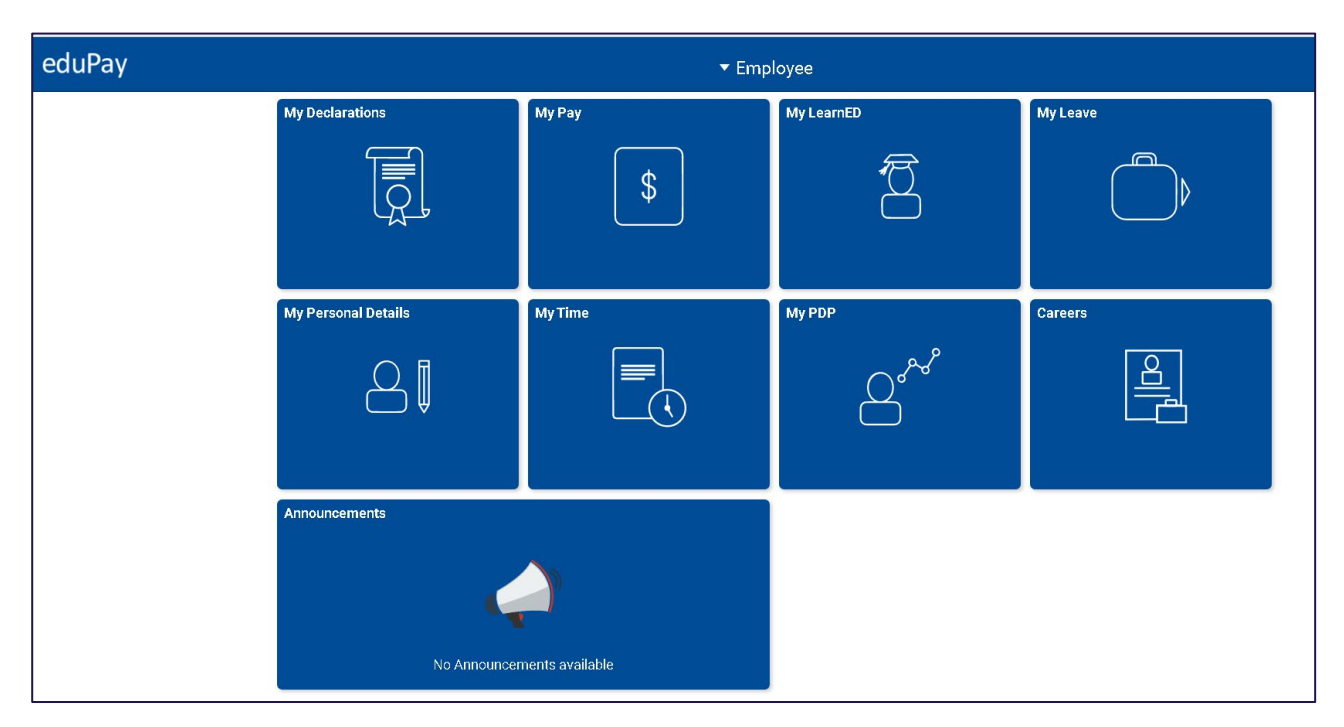

| © Employee | Careers     |                     |            |  | â |  |
|------------|-------------|---------------------|------------|--|---|--|
|            | School Jobs | School Appointments | VPS Jobs   |  |   |  |
|            |             |                     | , et al. ( |  |   |  |
|            |             |                     |            |  |   |  |
|            |             |                     |            |  |   |  |
|            |             |                     |            |  |   |  |
|            |             |                     |            |  |   |  |
|            |             |                     |            |  |   |  |
|            |             |                     |            |  |   |  |

Clicking the different tiles would take the internal applicant to the respective sites. Clicking on 'Schools' will direct Applicant to the Careers home page.

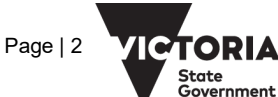

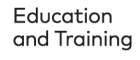

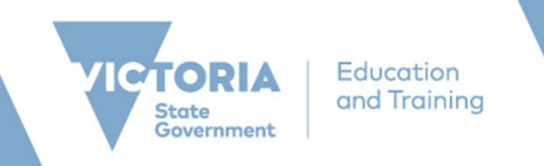

# **SEARCH JOBS**

1. Applicants will see a list of advertised jobs based on the search criteria.

| Careers                                    |                                          | Search Jobs                            | :  |
|--------------------------------------------|------------------------------------------|----------------------------------------|----|
| ▼ Job Family                               | Search John                              |                                        |    |
| Teacher (22)                               | Search by job title location or keevord  | >>>>>>>>>>>>>>>>>>>>>>>>>>>>>>>>>>>>>> |    |
| Education Support Class (21)               | course by job and, location, or acy ford |                                        |    |
| Principal (15)                             |                                          | Clear Search   Save Search             |    |
| Assistant Principal (11)                   | Add your resume to ROL Job Opportunities |                                        | Â  |
| Leading Teacher (5)                        | 75 jobs found                            |                                        | î. |
| Executive Clans (1)                        |                                          |                                        |    |
|                                            | Classroom Teacher                        |                                        |    |
| ▼ Role Type                                | Job ID                                   | 1194250                                |    |
| Primary Teacher (13)                       | Location                                 | Crusoe 7-10 Secondary College          | >  |
| Principal (13)                             | Department<br>Departed Date              | Crusoe 7-10 Secondary College          |    |
| Learning Specialist (12)                   | Apply By                                 | 10/01/2020                             |    |
| Anning Specialist (12)                     |                                          |                                        |    |
| Assistant Philopar (10)                    | Coordinator                              |                                        |    |
| Secondary Teacher (7)                      | Job ID                                   | 1194251                                |    |
| After School Care Assistant (5)            | Location                                 | Paynesville Primary School             | >  |
| Business Manager (5)                       | Posted Date                              | 09/18/2020                             |    |
| After School Care Co-ordinator<br>(3)      | Apply By                                 | 10/01/2020                             |    |
| Teacher Leadership - not Prin<br>Class (3) | Access to Excellence                     |                                        | _  |
| Executive Class (2)                        | Job ID                                   | 1194246                                |    |
| More                                       | Location                                 | Heidelberg Primary School              | >  |
|                                            | Department                               | Heidelberg Primary School              |    |
| ✓ Subject/Duty                             | Posted Date                              | 09/17/2020                             |    |
| Educational Leadership (11)                |                                          | 07/07/2020                             |    |
| English (6)                                | Classroom Teacher                        |                                        |    |
| Accounting (5)                             | Job ID                                   | 1194249                                |    |
| Agriculture & Horticulture (4)             | Location                                 | Crusoe 7-10 Secondary College          | >  |
| Art (4)                                    | Posted Date                              | Unusee /- TU Secondary College         |    |
| Electronics (3)                            | Apply By                                 | 09/30/2020                             |    |
| Mathematics (3)                            |                                          |                                        |    |
| Acian Studios (3)                          | Classroom Teacher                        |                                        |    |
| Info Tools - Coffmore Day                  | Job ID                                   | 1194247                                |    |
| mio recir - sortware Dev ment              | - I anotion                              | Denses 2.10 Desender: Cellana          | -  |

2. Clicking on the job opening title will take you to the Job description page. You could progress to 'Previous job' or 'Next job' using the respective buttons.

| C Search Jobs                                                                                                    | ICTORIA Education<br>and Training                                                                                                    | Job Description                                                                                                    | :                                                                                                    |  |  |  |
|----------------------------------------------------------------------------------------------------|----------------------------------------------------------------------------------------------------|----------------------------------------------------------------------------------------------------|----------------------------------------------------------------------------------------------------|--|--|--|
| Previous Job                                                                                                    |                                                                                                    | Classroom Teacher                                                                                                    | Next Job                                                                                                    |  |  |  |
|                                                                                                    |                                                                                                    |                                                                                                    | Apply for Job                                                                                                    |  |  |  |
|                                                                                                    |                                                                                                    |                                                                                                    | 습 Add to Favorite Jobs 🛛 🖨 Share                                                                                                    |  |  |  |
| Job Details                                                                                                    |                                                                                                    |                                                                                                    |                                                                                                    |  |  |  |
| Job ID                                                                                                    | 1194250                                                                                                    | Full/Part Time                                                                                                    | Full-Time                                                                                                    |  |  |  |
| Location                                                                                                    | Crusoe 7-10 Secondary College                                                                                                    | Ongoing/Fixed Term                                                                                                    | Ongoing                                                                                                    |  |  |  |
| Department                                                                                                    | Crusoe 7-10 Secondary College                                                                                                    | Classification                                                                                                    | Administrative Officer Class A                                                                                                    |  |  |  |
| Role Type                                                                                                    | Secondary Teacher                                                                                                    | Apply By                                                                                                    | 10/01/2020                                                                                                    |  |  |  |
| Subjects/Duties                                                                                                    | View Subject/Duties                                                                                                    |                                                                                                    |                                                                                                    |  |  |  |
|                                                                                                    | 1                                                                                                    |                                                                                                    |                                                                                                    |  |  |  |
| Begin Date                                                                                                    | 09/18/2020                                                                                                    | Contact Name                                                                                                    | Brad Madden                                                                                                    |  |  |  |
| End Date                                                                                                    |                                                                                                    | Phone                                                                                                    | 0477 705 257                                                                                                    |  |  |  |
| Hours                                                                                                    | 38.00                                                                                                    | School Website                                                                                                    | www.crusoecollege.vic.edu.au                                                                                                    |  |  |  |
| Location Profile                                                                                                    |                                                                                                    |                                                                                                    |                                                                                                    |  |  |  |
| Crusse College is a 7-10<br>goals of the College inclus<br>is the priority. To enable th<br>resources, paying attentio<br>adhered to in all circumsta                                                                                                    | Secondary College in the Bendigo region. Formerly known as Kangaroo 7<br>de the target that students will make at least one year of learning growth find<br>inis culture to be reinforced, teachers have a strong focus from the start of<br>no to the instructions of teachers and making the effort to complete the rei<br>ances. | Tat Secondary College, it was merged with Golden Square Secon<br>or each year they are at school. This can only be achieved if teau<br>the year on encouraging students in attending school every day<br>quired learning tasks. We ask parents to support us by reinforcin | idary College and undertook a name change and major upgrade of facilities in 2000. The<br>cheers, students and families are existing together to create an environment where learning<br>in correct untilms, upging in class on the up-trioning the required exignment and<br>go students that school expectations exist to help promote achievement and should be |  |  |  |
| Selection Criteria                                                                                                    |                                                                                                    |                                                                                                    |                                                                                                    |  |  |  |
| SC1 Demonstrated know                                                                                                    | wledge of the relevant curriculum, including the ability to incorporate the t                                                                                                    | eaching of literacy and numeracy skills. Demonstrated experience                                                                                                    | in responding to student learning needs.                                                                                                    |  |  |  |
| SC2 Demonstrated expe                                                                                                    | erience in planning for and implementing high impact teaching strategies, g                                                                                                    | uided by how students learn, and evaluating the impact of learnin                                                                                                    | g and teaching programs on student learning growth.                                                                                                    |  |  |  |
| SC3 Demonstrated expe                                                                                                    | erience in monitoring and assessing student learning. Demonstrated experi                                                                                                    | ience in using data to inform teaching practice and providing feedb                                                                                                    | ack on student learning growth and achievement to students and parents.                                                                                                    |  |  |  |
| SC4 Demonstrated inter<br>wellbeing and engagemen                                                                                                    | rpersonal and communication skills. Demonstrated experience in establishint.                                                                                                    | ing and maintaining collaborative relationships with students, pare                                                                                                    | ents, colleagues and the broader school community to support student learning, agency,                                                                                                    |  |  |  |
| SCS Demonstrated behaviours and utitudes consistent with Department values. Demonstrated experience in reflecting upon practice and engaging in professional learning to contravally improve the quality of learning.                                                                                                    |                                                                                                    |                                                                                                    |                                                                                                    |  |  |  |
| Role                                                                                                    |                                                                                                    |                                                                                                    |                                                                                                    |  |  |  |
| The classroom teachers student outcomes. T                                                                                                    | er classification comprises two salary ranges- range 1 and rar<br>he classroom teacher engages in critical reflection and inquir                                                                                                    | nge 2. The primary focus of the classroom teacher is o<br>y in order to improve knowledge and skills to effective                                                                                                    | on the planning, preparation and teaching of programs to achieve specific<br>ly engage students and improve their learning.                                                                                                    |  |  |  |
| As the classroom teacher gains experience his or her contribution to the school program beyond the classroom increases. All classroom teachers may be required to undertake other duries in addition to their rostered teaching duries provided the responsibility is appropriate to the salary range, qualifications, training and experience of the teacher. |                                                                                                    |                                                                                                    |                                                                                                    |  |  |  |

3. Click on 'Apply for Job'

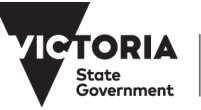

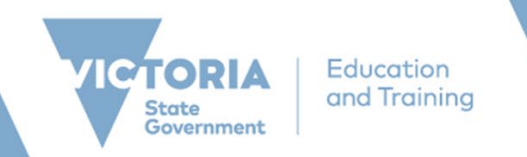

# **APPLY FOR JOB**

1. Once you've clicked on the 'Apply for Job' button on the job description page, you will be prompted to sign into your Recruitment Online account (if you haven't already signed in). If you have not already created an account, click the "Register Now" link and follow the prompts to set up your account.

| Job Details                                                                                                    |                                                                                                    |                     |                                                               |                                                                                                    |
|----------------------------------------------------------------------------------------------------|----------------------------------------------------------------------------------------------------|---------------------|---------------------------------------------------------------|----------------------------------------------------------------------------------------------------|
| Job ID                                                                                                    | 1194250                                                                                                    |                     | Full/Part Time                                                | Full-Time                                                                                                    |
| Location                                                                                                    | Crusoe 7-10 Secondary C                                                                                                    | ollege              | Ongoing/Fixed Term                                            | Ongoing                                                                                                    |
| Department                                                                                                    | Crusoe 7-10 Secondary C                                                                                                    | ollege              | Classification                                                | Administrative Officer Class A                                                                                                    |
| Role Type                                                                                                    | Secondary Teacher                                                                                                    |                     | Apply By                                                      | 10/01/2020                                                                                                    |
| Subjects/Duties                                                                                                    | View Subject/Duties                                                                                                    |                     |                                                               |                                                                                                    |
|                                                                                                    |                                                                                                    |                     | Sign In                                                       | $\otimes$                                                                                                    |
| Begin Date                                                                                                    | 09/18/2020                                                                                                    |                     |                                                               | den                                                                                                    |
| End Date                                                                                                    |                                                                                                    | *User Name          | [                                                             | 257                                                                                                    |
| Hours                                                                                                    | 38.00                                                                                                    | *Password           |                                                               | oecollege.vic.edu.au                                                                                                    |
| Location Profile<br>Crusce College is a 7-10 Secondary C<br>goals of the College include the target<br>is the priority. To enable this culture to<br>resources, paying attention to the instr<br>adhered to in all circumstances. | ollege in the Bendigo region. Form<br>that students will make at least on<br>be reinforced, teachers have a str<br>uctions of teachers and making th | Are you a new user? | Sign In<br>Forgot User Name   Forgot Password<br>Register Now | underfook a name change and major upgrate of facilities in 2008. The<br>is dimites are exolong popular to create an environment where learning<br>, being in class on their changes the mourant equippent and<br>infood expectations exist to help provide acrevement and should be |

#### **STEP 1: START**

- 1. Once you're logged in, you will see the 8 steps to complete the application process. The left bar will help you show your progress through the online application process.
- 2. Click the View Terms and Conditions to progress to step 2.

| <b>×</b> E | boit                             | Complete Application                                                                                                    |               | :      |
|------------|----------------------------------|----------------------------------------------------------------------------------------------------|---------------|--------|
| Clas       | isroom Teacher                   |                                                                                                    | Save as Draft | Next 📎 |
| 1          | Start<br>In Progress             | Step 1 of 8: Start                                                                                                    |               |        |
| 2          | Attachments<br>Not Started       | Welcome to Recruitment Online.<br>Thank you for your interest in applying for this role. The following steps will guide you through the application process. To be considered for the position,<br>a resume/CV and key selection criteria response are required to be attached.                                                                                                    |               |        |
| 3          | Education<br>Not Started         | To prevent loss of data, please ensure you regularly save as you complete the online application process.<br>For specific information about the advertised vacancy, please contact the school directly. For technical assistance, contact the Schools Recruitment Unit                                                                                                    |               |        |
| 4          | Other Information<br>Not Started | via ernal schools.recruitment@edumaik.vic.gov.au or phone 1800 641 943.<br>Before you begin the job application process, please read the Terms and Conditions carefully. By selecting the "I have read and agree to the above terms<br>and conditions" checkbox you indicate that you have read and understood these Terms and Conditions and acknowledge your agreement with them. If |               |        |
| 5          | Work Experience<br>Not Started   | you do not agree, you will not be able to submit an application and should select the Exit button. View Terms and Conditions                                                                                                    |               |        |
| 6          | Subjects/Duties<br>Not Started   | ✓ I have read and agree to the above terms and conditions                                                                                                    |               |        |
| 7          | Questionnaire<br>Not Started     |                                                                                                    |               |        |
| 8          | Review and Submit<br>Not Started |                                                                                                    |               |        |
|            |                                  |                                                                                                    |               |        |
|            |                                  |                                                                                                    |               |        |
|            |                                  |                                                                                                    |               |        |

#### **STEP 2: ATTACHMENT**

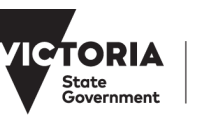

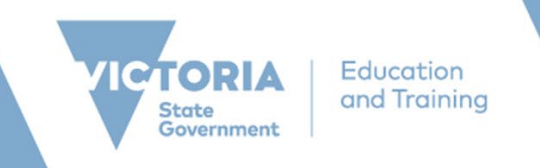

- 1. In step 2, you would include any attachments including:
  - Key Selection criteria
  - Resume/CV; or
  - Cover letter

You could progress ahead without attaching these documents. However, at time of application submission, the system will check to see if you have attached the documents and will not allow to submit without these attachments.

| Exit                                                                                                    | Complete Application :                                                                                                    |
|----------------------------------------------------------------------------------------------------|----------------------------------------------------------------------------------------------------|
| Classroom Teacher                                                                                                    | Save as Draft 🖌 Previous Next 📎                                                                                                    |
| Start     Complete     Attachments     In Progress     Autority     Autority | Step 2 of 8: Attachments Selection Criteria Response Vor have not provided a cover letter and resume/CV  You have not provided a cover letter and Resume/CV  File Attach Cover Letter and Resume/CV  File Attachment  File Attachment  File Attachme |
| Exit                                                                                                    | Complete Application :                                                                                                    |
| Classroom Teacher                                                                                                    | Save as Draft K Previous Next 📎                                                                                                    |
| 1 Start<br>Complete                                                                                                    | Step 2 of 8: Attachments                                                                                                    |
| 2       Attachments<br>In Progress         3       Education<br>Not Started         4       Other Information<br>Not Started                                                                                                    | Selection Criteria Response  *Selection Criteria Response Title Teaching_Test_Resume  Attached File Teaching_Test_Resume.docx Remove/Change Selection Criteria Response  Cover Letter and Resume/CV                                                                                                    |
| 5         Work Experience<br>Not Started           6         Subjects/Duties<br>Not Started           7         Questionnaire<br>Not Started                                                                                                    | Attached File Teaching-Test_Cover_Letter.docx<br>Remove/Change Cover Letter and Resume/CV                                                                                                    |
| 8 Review and Submit<br>Not Started                                                                                                    |                                                                                                    |

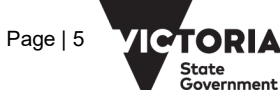

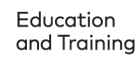

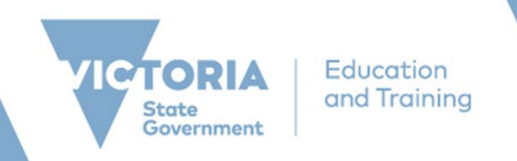

# **STEP 3: EDUCATION**

- 1. In step 3, you would include details relating to your Education
- 2. You can add information about your education history to your online application. Select from the dropdown and free text. *Note: If you cannot find the appropriate selection from the dropdown, you could choose 'Other' and enter in your information in the 'Other Degree Type/Name'.*

| × Exit                             | Complete Application                                                                                                    | 8                  |
|------------------------------------|----------------------------------------------------------------------------------------------------|--------------------|
| Classroom Teacher                  | Save as Draft                                                                                                    | < Previous Next >> |
| 1 Start<br>Complete                | Step 3 of 8: Education                                                                                                    |                    |
| 2 Attachments<br>Complete          | Education History Highest Education Lefel Not indicated Add Post-Secondary Education                                                                                      | on Done            |
| 3 Education<br>In Progress         | Post-Secondary Education         luca         *Completion Date         00/31/2020         m           You have not added awyeest econdary education.         *Degree Type | í.                 |
| 4 Other Information<br>Not Started | Add Post-Secondary Education does Country Australia                                                                                                    | ٩                  |
| 5 Work Experience<br>Not Started   | ted an State                                                                                                    | ٩                  |
| 6 Subjects/Duties<br>Not Started   | Name of institution Major Code                                                                                                    | ٩                  |
| 7 Questionnaire<br>Not Started     | Major Description Graduated He                                                                                                    |                    |
| 8 Review and Submit<br>Not Started | Other Degree Type / Name                                                                                                    |                    |
|                                    | *Field of Study                                                                                                    |                    |

3. Click "Next" to move to step 4. Note: you can progress to step 4 without entering information in this step.

| × Exit                                                                                                    | Complete Application                                                                                                    | :                                                                                                    |
|----------------------------------------------------------------------------------------------------|----------------------------------------------------------------------------------------------------|----------------------------------------------------------------------------------------------------|
| Classroom Teacher                                                                                                    | Save as Draft                                                                                                    | A Previous     Next     Next |
| 1       Start         Complete       2         Attachments       Complete         3       Education         In Progress       | Step 3 of 8: Education<br>Education History<br>Highest Education Level Bachelors Level Degree ~<br>Post-Secondary Education<br>+ |                                                                                                    |
| Other Information     Not Started     Work Experience     Not Started                                                         | Degree Type Bachelor Degree >                                                                                                    |                                                                                                    |
| 6     Subjects/Duties       7     Questionnaire       Not Started     8       8     Review and Submit       Not Started     9 |                                                                                                    |                                                                                                    |

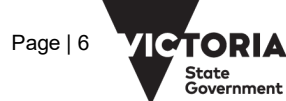

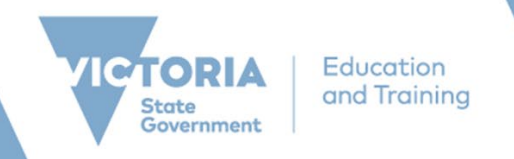

# **Quick Reference Guide**

# **STEP 4: OTHER INFORMATION**

- 1. In step 4, you would enter information including:
  - License/certification
  - Language
  - Teaching method (for teaching position only)

| ۲   | Exit                             | Complete Application                                                            |            | :      |
|-----|----------------------------------|---------------------------------------------------------------------------------|------------|--------|
| Cla | ssroom Teacher                   |                                                                                 |            |        |
|     |                                  | Save as Draft                                                                   | < Previous | Next 📎 |
| 1   | Start<br>Complete                | Step 4 of 8: Other Information                                                  |            |        |
| 2   | Attachments<br>Complete          | Licenses and Certifications You have not added any licenses and certifications. | ÷          |        |
| 3   | Education<br>Complete            | Add Licenses and Certifications                                                 |            |        |
| 4   | Other Information<br>In Progress | 0<br>Language Skills                                                            | -          |        |
| 5   | Work Experience<br>Not Started   | You have not added on tanguage ckills.<br>Add Language Skills                   |            |        |
| 6   | Subjects/Duties<br>Not Started   | 0                                                                               |            |        |
| 7   | Questionnaire<br>Not Started     | Teaching Methods You have not added any teaching methods.                       | -          |        |
| 8   | Review and Submit<br>Not Started | Add Teaching Methods                                                            |            |        |
|     |                                  |                                                                                 |            |        |
|     |                                  |                                                                                 |            |        |

#### Adding a License and Certifications

| Licenses and Certifications |                                 |                             |  |  |  |
|-----------------------------|---------------------------------|-----------------------------|--|--|--|
| You have not added an       | Cancel Add                      | Licenses and Certifications |  |  |  |
| Add Electraca a             | *Issue Date                     | 09/21/2020                  |  |  |  |
| ()                          | *License                        | ٩                           |  |  |  |
| You have not added an       | Country                         | Australia Q                 |  |  |  |
| Add Language                | State                           | ٩                           |  |  |  |
|                             | Renewal Required                |                             |  |  |  |
| 0                           | Renewal In Progress             | No                          |  |  |  |
| You have not added an       | License Verified                | No                          |  |  |  |
| Add Teaching I              | Expiration Date                 |                             |  |  |  |
| Add Teaching T              | Other License Details           |                             |  |  |  |
|                             | License/Certification<br>Number |                             |  |  |  |
|                             | Issued By                       |                             |  |  |  |
|                             |                                 |                             |  |  |  |

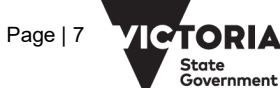

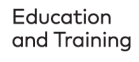

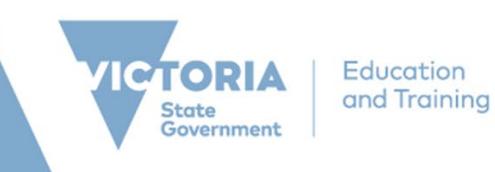

# Adding Language Skill/s

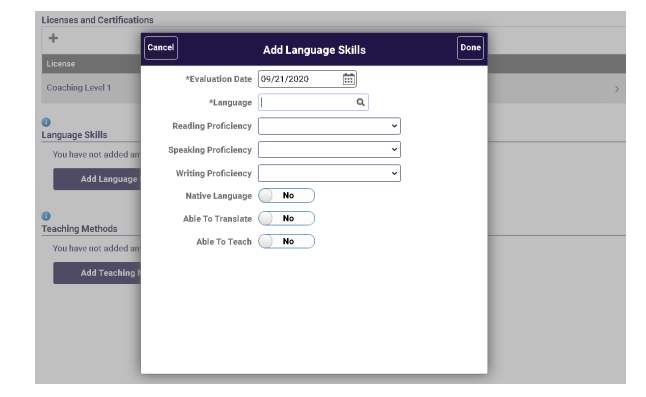

# Adding Teaching Methods

| Step 4 of 8: Other Inf    | formation        |                      |   |      |   |
|---------------------------|------------------|----------------------|---|------|---|
| Licenses and Certificatio | ons              |                      |   |      |   |
| +                         | Cancel           | Add Teaching Methods | s | Done |   |
| License                   |                  |                      |   | _    |   |
| Coaching Level 1          | *Effective Date  | 09/21/2020           |   |      |   |
|                           | *Teaching Method | Q                    |   |      |   |
| Language Skills           | Languages        |                      | Q |      |   |
| + 0                       | Level            |                      | 9 |      |   |
| Language                  |                  | L                    |   | - 10 |   |
| Japanese                  |                  |                      |   | - 1  | ; |
| Teaching Methods          |                  |                      |   |      |   |
| You have not added an     |                  |                      |   |      |   |
| Add Teaching (            |                  |                      |   |      |   |
| Add reaching r            |                  |                      |   |      |   |
|                           |                  |                      |   |      |   |
|                           |                  |                      |   |      |   |
|                           |                  |                      |   |      |   |
|                           |                  |                      |   |      |   |

2. Click '+' to add more information in the different sections. If you are proficient in a language other than English, you can enter this information. Note that you can progress to step 5 without entering information in this.

| Exit                               | Complete Application                                                            |                   |
|------------------------------------|---------------------------------------------------------------------------------|-------------------|
| Classroom Teacher                  | Save as Druft                                                                   | < Previous Next 📎 |
| 1 Start<br>Complete                | Step 4 of 8: Other Information                                                  |                   |
| 2 Attachments<br>Complete          | Licenses and Certifications You have not added any licenses and certifications. | i.                |
| 3 Education<br>Complete            | Add Licenses and Certifications                                                 |                   |
| 4 Other Information<br>In Progress | Language Skills                                                                 |                   |
| 5 Work Experience<br>Not Started   | You have not added our year year a file.<br>Add Language Skills                 |                   |
| 6 Subjects/Duties<br>Not Started   | 0                                                                               |                   |
| 7 Questionnaire<br>Not Started     | Teaching Methods You have not added any teaching methods.                       |                   |
| 8 Review and Submit<br>Not Started | Add Teaching Methods                                                            |                   |
|                                    |                                                                                 |                   |

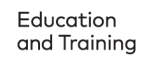

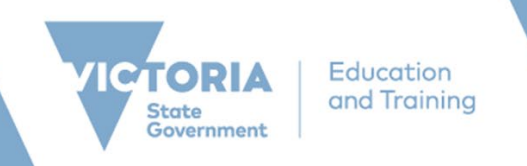

# **STEP 5: WORK EXPERIENCE**

1. You can add information about your employment history to your online application.

| × Exit                             | Complete Application                                    | 1                  |
|------------------------------------|---------------------------------------------------------|--------------------|
| Classroom Teacher                  | Save as Draft                                           | < Previous Next >> |
| 1 Start<br>Complete                | Step 5 of 8: Work Experience                            |                    |
| 2 Attachments<br>Complete          | Work Experience You have not added any work experience. |                    |
| 3 Education<br>Complete            | Add Work Experience                                     |                    |
| 4 Other Information<br>Complete    | References     You have not added any references        |                    |
| 5 Work Experience<br>In Progress   | Add Reference                                           |                    |
| 6 Subjects/Duties<br>Not Started   |                                                         |                    |
| 7 Questionnaire<br>Not Started     |                                                         |                    |
| 8 Review and Submit<br>Not Started |                                                         |                    |
|                                    |                                                         |                    |

#### Add Work Experience

| Cancel            | Add Work Experience | •] |
|-------------------|---------------------|----|
| *Start Date       |                     | ^  |
| End Date          |                     |    |
| *Employer         |                     |    |
| *Ending Job Title |                     |    |
| Supervisor        |                     |    |
| Supervisor Email  |                     |    |
| Supervisor Phone  |                     |    |
| OK to contact?    | Yes                 |    |
| Description       |                     |    |
| Country           | Australia           |    |
| Address 1         |                     | -  |

#### Add Reference

| Cancel                | Add Reference  | Done     |
|-----------------------|----------------|----------|
| Reference Information |                | <u>^</u> |
| *Reference Type       | Professional 🛩 |          |
| *Reference Name       |                |          |
| *Title                |                | - 1      |
| Employer              |                |          |
| Phone                 |                |          |
| Email Address         |                |          |
| Address               |                |          |
| Country               | Australia 👻    |          |
| Address 1             |                |          |
| Address 2             |                | - 1      |
| City / Postcode       | Q              |          |
|                       |                |          |

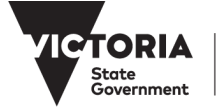

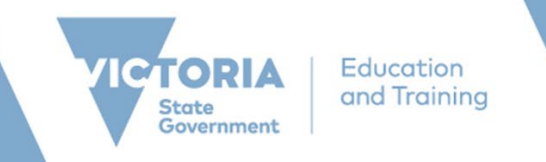

2. Click '+' to add more information in the different sections. Click "Next" to move to step 6.

Note: that you can progress to step 6 without entering information in this step.

| X Exit                             | Complete Application         |                     |                    |          |               |            | :      |
|------------------------------------|------------------------------|---------------------|--------------------|----------|---------------|------------|--------|
| Classroom Teacher                  |                              |                     |                    |          |               |            |        |
|                                    |                              |                     |                    |          | Save as Draft | < Previous | Next 📎 |
| 1 Start<br>Complete                | Step 5 of 8: Work Experience | e                   |                    |          |               |            |        |
| 2 Attachments<br>Complete          | Work Experience              |                     |                    |          |               |            |        |
| 3 Education<br>Complete            | Employer                     | Job Title           | Start Date         | End Date |               |            |        |
| 4 Other Information<br>Complete    | References                   | Classicolli reachei | 10/04/2010         |          | ,             |            |        |
| 5 Work Experience<br>In Progress   | + ()<br>Reference            | Title               | Employer           |          |               |            |        |
| 6 Subjects/Duties<br>Not Started   | Neve Test                    | Principal           | Primary School ABC |          | >             |            |        |
| 7 Questionnaire<br>Not Started     |                              |                     |                    |          |               |            |        |
| 8 Review and Submit<br>Not Started |                              |                     |                    |          |               |            |        |
|                                    |                              |                     |                    |          |               |            |        |

# **STEP 6: QUESTIONNAIRE SUBJECTS/DUTIES**

1. Recruiters may include Subject/Duties in the job advertisement and this section will only come up it has been.

| × Ext                             | Complete Application         | :                                |
|-----------------------------------|------------------------------|----------------------------------|
| Classroom Teacher                 |                              | Save as Draft C Drawlous Mart St |
|                                   |                              |                                  |
| 1 Start<br>Complete               | Step 6 of 8: Subjects/Duties |                                  |
| 2 Attachments<br>Complete         | ©<br>Subjects/Duties         |                                  |
| 3 Education<br>Complete           | Boljestiky Livit             |                                  |
| Other Information     Complete    |                              |                                  |
| 5 Work Experience<br>Complete     |                              |                                  |
| 6 Subjects/Duties<br>In Progress  |                              |                                  |
| 7 Questionnaire<br>Not Started    |                              |                                  |
| Review and Submit     Not Started |                              |                                  |
|                                   |                              |                                  |

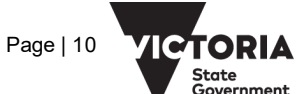

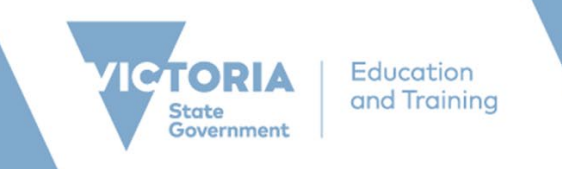

2. If there is a Subject/Duties listed in this section, you must enter your proficiency to teach this Subject/Duties

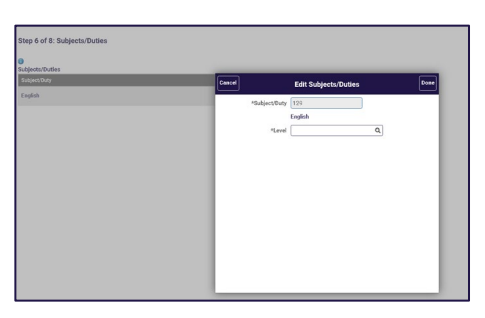

3. Click "Next" to move to step 7.

Note: that you can't progress to step 7 without entering required information (if applicable) in this step.

| × Exit                             |                              |                    | Complete Application |   |
|------------------------------------|------------------------------|--------------------|----------------------|---|
| Classroom Teacher                  |                              |                    |                      |   |
|                                    |                              |                    |                      |   |
| 1 Start<br>Complete                | Step 6 of 8: Subjects/Duties |                    |                      |   |
| 2 Attachments<br>Complete          | Subjects/Duties              |                    |                      |   |
| 3 Education                        | Subject/Duty                 | Level              |                      |   |
| Complete                           | English                      | Primary Grades P-6 |                      | > |
| 4 Other Information<br>Complete    |                              |                    |                      |   |
| 5 Work Experience                  |                              |                    |                      |   |
| Complete                           |                              |                    |                      |   |
| 6 Subjects/Duties<br>In Progress   |                              |                    |                      |   |
| 7 Questionnaire<br>Not Started     |                              |                    |                      |   |
| 8 Review and Submit<br>Not Started | -                            |                    |                      |   |
|                                    |                              |                    |                      |   |
|                                    |                              |                    |                      |   |

## **STEP 7: QUESTIONNAIRE**

1. This section asks applicants whether you have any of the relevant circumstances.

| 8 Ent                             | Complete Application :                                                                                                    |
|-----------------------------------|----------------------------------------------------------------------------------------------------|
| Classroom Teacher                 | Earn an Sudh C Previous Next 3                                                                                                    |
| Start<br>Complete     Attachments | Step 7 of 8: Questionnaire<br>If you are an employee with compressioning remarks or endployee status, please anise: the appropriate option is question 1 and attach emportune documentation remarks                                                                                                    |
| Complete<br>Billion<br>Complete   | Attachmenta<br>You have not selded any utgebrancts.                                                                                                    |
| Other Information     Complete    | Add Attachment Questionaire                                                                                                    |
| 5 Work Experience<br>Complete     | Consideration material material material and a second second se                                                                                                    |
| Complete                          | Dones Satur     Orepussionark Insules Satur                                                                                                    |
| Review and Submit     Not Started | Redeptoyee Status     Net Applicable                                                                                                    |
|                                   | T. New you received a Volunity Operture Package from the Victorius Public Service in the last 12 months or from a Victorius Government.     School Support in the last 3 year?     (Yes     No                                                                                                    |
|                                   | 1.0. Explore user web vide visit VIT registration and have passed that littency and summarizes that followed extended DAMTTP is a submatrixed on the littency and summarizes that followed extended DAMTTP is a submatrixed on the littency and summarizes that they have passed that littency and summarize test for labelad downerses that is a submatrixed by the littency and summarizes test for labelad downerses that is a submatrixed by the littency and summarizes that they have passed that littency and summarizes test for labelad downerses that is a submatrixed by the littency and summarizes test for labelad downerses that is a submatrixed by the littency and summarizes test for labelad downerses that they have passed that littency and summarizes test for labelad downerses that they have passed that littency and summarizes test for labelad downerses that they have passed that littency and summarizes test for labelad downerses that they have passed that littency and summarizes that they have passed that littency and summarizes that they have passed that littency and summarizes that they have passed that littency and summarizes that they have passed that littency and summarizes that they have passed that littency and summarizes that they have passed that littency and summarizes that they have passed that littency have passed that littency have passed tha |
|                                   | O tot<br>Net Applicable                                                                                                    |

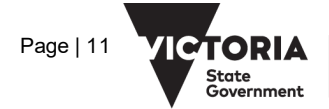

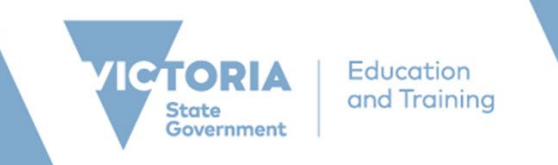

 If you are an existing employee at a Victorian Government School, and have Excess, Compassionate Transfer or Redeployment status, you can identify at this stage. If you are, the system will auto populate your Employee ID for you to confirm. If you have been identified as a Compassionate Transfer, you will need to attach the Compassionate letter to as supporting evidence.

| Step 7 of 8: Q                         | uestionnaire                                                                                                    |                                                                                                    |                                                                                                    |                                    |          |               |
|----------------------------------------|----------------------------------------------------------------------------------------------------|----------------------------------------------------------------------------------------------------|----------------------------------------------------------------------------------------------------|------------------------------------|----------|---------------|
| If you are an empl<br>supporting docum | oyee with compassionate transfer,<br>rentation for verification purposes.                                                                                                    | excess or redeployee stat                                                                                                    | tus, please select the appropria                                                                                                    | te option in question 1 and attach |          |               |
| Attachments                            |                                                                                                    |                                                                                                    |                                                                                                    |                                    |          |               |
| You have not a                         | dded any attachments.                                                                                                    |                                                                                                    |                                                                                                    |                                    |          |               |
|                                        |                                                                                                    |                                                                                                    |                                                                                                    |                                    |          |               |
| TA DDA                                 | achment                                                                                                    |                                                                                                    |                                                                                                    |                                    |          |               |
| Questionnaire                          |                                                                                                    |                                                                                                    |                                                                                                    |                                    |          |               |
| Questions market                       | d with an * are required. You are requ                                                                                                    | uired to answer all the ma                                                                                                    | Cancel                                                                                                    |                                    | Continue |               |
| Please answer the                      | following questions as carefully as                                                                                                    | possible.                                                                                                    |                                                                                                    | Add Attachment                     |          |               |
| #1. Lourneativ has                     |                                                                                                    |                                                                                                    | *Attachment Type                                                                                                    | · · · · ·                          |          |               |
| O Excess Ste                           | fors                                                                                                    |                                                                                                    | *Attachment Title                                                                                                    | Commenter Transfer                 |          |               |
| O Company                              | nasta Transfor Status                                                                                                    |                                                                                                    |                                                                                                    | Excess                             |          |               |
| O Da dealars                           | Anale manarer statura                                                                                                    |                                                                                                    |                                                                                                    | Re-deployee                        |          |               |
| O ke-depioye                           | ie statue                                                                                                    |                                                                                                    |                                                                                                    |                                    |          |               |
| O Not Applic                           | able                                                                                                    |                                                                                                    |                                                                                                    |                                    |          |               |
| School Suppo                           | ort in the last 3 years?                                                                                                    |                                                                                                    | _                                                                                                    |                                    | _        |               |
| 8 Evit                                 |                                                                                                    |                                                                                                    | Complete Applicatio                                                                                                    | n                                  |          |               |
| Classroom Teacher                      |                                                                                                    |                                                                                                    |                                                                                                    |                                    |          |               |
|                                        |                                                                                                    |                                                                                                    |                                                                                                    |                                    |          | Save as Draft |
| 1 Start<br>Complete                    | Step 7 of 8: Questionnaire                                                                                                    |                                                                                                    |                                                                                                    |                                    |          |               |
| 2 Attachments                          | If you are an employee with compassionate tra<br>supporting documentation for verification purp                                                                                            | nsfer, excess or redeployee status, pleas<br>loses.                                                                                 | e select the appropriate option in question 1 and a                                                                                                    | ntach                              |          |               |
| Education                              | Attachments                                                                                                    |                                                                                                    |                                                                                                    |                                    |          |               |
| 3 Complete                             | Attached File                                                                                                    | Attachment Title                                                                                                    | Attachment Type                                                                                                    |                                    |          |               |
| 4 Other Information<br>Complete        | Sample_Test_Attachment.docx                                                                                                    | Transfer Letter                                                                                                    | Compassionate Transfer                                                                                                    | >                                  |          |               |
| 5 Work Experience                      | Questionnaire                                                                                                    |                                                                                                    |                                                                                                    |                                    |          |               |
| Complete                               | Questions marked with an * are required. You a                                                                                                    | re required to answer all the mandatory of                                                                                          | uestions.                                                                                                    |                                    |          |               |
| 6 Complete                             | *1. I currently have                                                                                                    | runy as possible.                                                                                                    |                                                                                                    |                                    |          |               |
| 7 Questionnaire<br>In Progress         | Excess Status                                                                                                    |                                                                                                    |                                                                                                    |                                    |          |               |
| 8 Review and Submit                    | Compassionate Transfer Status     Re-deployee Status                                                                                                    |                                                                                                    |                                                                                                    |                                    |          |               |
| No1 Started                            | Not Applicable                                                                                                    |                                                                                                    |                                                                                                    |                                    |          |               |
|                                        | Employee ID: 00884991                                                                                                    |                                                                                                    |                                                                                                    |                                    |          |               |
|                                        | *2. Have you received a Voluntary Departure F<br>School Support in the last 3 years?                                                                                                    | Package from the Victorian Public Servi                                                                                             | e in the last 12 months or from a Victorian Gove                                                                                                    | rnment                             |          |               |
|                                        | Ves No                                                                                                    |                                                                                                    |                                                                                                    |                                    |          |               |
|                                        | 0.110                                                                                                    |                                                                                                    |                                                                                                    |                                    |          |               |
|                                        | *3. Do you currently hold valid VIT registratio<br>requirements? From 3 August 2020, to be<br>Victorian Initial Teacher Education progra<br>teacher education (LANTITE) requirement        | n and have passed the literacy and num<br>eligible for employment in the principal<br>m after 1 July 2016, must demonstrate<br>s.   | eracy test for initial teacher education (LANTITE<br>class or teacher class, a person who graduated<br>that they have passed the literacy and numeracy  | )<br>rom a<br>test for initial     |          |               |
|                                        | *3. Do you currently hold valid VIT registratio<br>requirements? From 3 August 2020, to be<br>Victorian Initial Teacher Education progra<br>teacher education (LANTITE) requirement<br>Ves | n and have passed the literacy and num<br>eligible for employment in the principal<br>m after 1 July 2016, must demonstrate<br>5.   | eracy test for initial teacher education (LANTITE<br>class or teacher class, a person who graduated<br>that they have passed the literacy and numeracy  | )<br>rom a<br>test for initial     |          |               |
|                                        | *3. Do you currently hold valid VIT registratio<br>requirements 'From 3 August 2020, to be<br>Victorian Initial Teacher Education progra<br>teacher education (LANTTE) requirement         | n and have passed the literacy and num<br>eligible for energloyment in the principal<br>m after 1 July 2016, must demonstrate<br>s. | erracy test for initial teacher education (LANTITE<br>class or teacher class, a person who graduated<br>that they have passed the literacy and numeracy | )<br>orn a<br>sect for initial     |          |               |

3. Note that you can progress to the last step without answering the questions at this step.

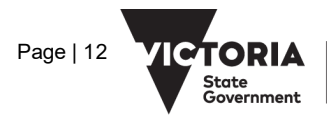

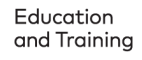

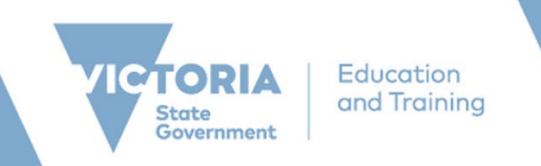

# **STEP 8: REVIEW AND SUBMIT**

1. In this last step, you can preview all the information that you have added to your online application. You can expend the relevant sections and click 'Modify' to make any changes.

| Classroom Teacher                        |                                                                                                    |                                             | Serve as Draft C Provious Submit |
|------------------------------------------|----------------------------------------------------------------------------------------------------|---------------------------------------------|----------------------------------|
| 1 Start<br>Complete                      | Serview year application and make any changes before submitting.                                         |                                             |                                  |
| 2 Attachments<br>Complete                | Step 8 of 8: Review and Submit                                                                           |                                             |                                  |
| 3 Education<br>Complete                  | Ernall test.applicant@ernall.com                                                                         | ancel Edit Language Skills Pone             |                                  |
| 4 Other Information<br>Corrolete         | Phone 03 0414 5236                                                                                       | *Evaluation Date D9/21/2020                 |                                  |
| 5 Work Experience                        | Selection Criteria Response                                                                              | Japanese                                    |                                  |
| Corpere     Subjects/Duties     Corplete | Selection Criteria Response Title TeachingTest. Resurve.doc:<br>Attached File TeachingTest. Resurve.docs | Reeding Proficiency                         |                                  |
| 7 Questionnaire<br>Complete              | Cover Letter and Resume/CV                                                                               | Writing Proficiency V<br>Native Language No |                                  |
| Review and Submit     In Progress        | Attachments     Education History                                                                        | Able To Translate No                        |                                  |
|                                          | Work Experience                                                                                          |                                             |                                  |
|                                          | Post-Secondary Education     Licenses and Certifications                                                 | Delete                                      |                                  |
|                                          | * Language Skills                                                                                        |                                             |                                  |
|                                          | Language                                                                                                 | $\bigcirc$                                  |                                  |
|                                          | Teaching Methods                                                                                         |                                             |                                  |
|                                          | Subjects/Duties                                                                                          |                                             |                                  |
|                                          | ▶ References                                                                                             |                                             |                                  |
|                                          | • Questionnaire                                                                                          |                                             |                                  |

2. To submit your application, click the "Submit" button

| 8 Exit                                                         | Complete Application                                                                                                    |               |
|----------------------------------------------------------------|----------------------------------------------------------------------------------------------------|---------------|
| lassroom Teacher                                               |                                                                                                    | Eave as Draft |
| Start<br>Corrolete     Attachmeets<br>Corrolete                | Envire year application and make any shangen before submitting. Step 8 of 8: Review and Submit  V My Context Information                                     |               |
| Complete     Other Information     Complete                    | Phone 03 0414 3336 Contact Method Not Specified Modely                                                                                                    |               |
| 5 Work Experience<br>Complete<br>6 Subjects/Duties<br>Complete | Selection Chierla Response  Selection Otherla Response Tife Tracking, Test, Amarn.docx  Attached File Tracking, Test, Amarn.docx  Modify                     |               |
| 7 Questionnaire<br>Complete                                    | CoverLetter and Resume(CV     Adhabments                                                                                                    |               |
| Review and Submit     Infrogress                               | Education History     Work Experience     Post-Secondary Education     Lonnes and Certifications     Longuage Sallis     Tranhing Methods     Subject/Dudies |               |

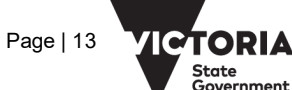

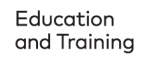

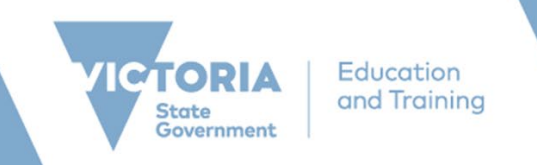

# **APPLICATION SUBMITTED CONFIRMATION**

1. After you have completed and successfully submitted your online application, a confirmation message will appear on screen.

| CORIA LiAutin en hanna                 | Application Confirmation                             |     |  |  |
|----------------------------------------|------------------------------------------------------|-----|--|--|
|                                        | You have successfully submitted your job application | n . |  |  |
| Jobs Applied For                       |                                                      |     |  |  |
| Job Title Classroom Teacher            | Posting Date 09/18/2020                              |     |  |  |
| Job ID 1194250                         | Application Date 09/21/2020                          |     |  |  |
| Location Crusoe 7-10 Secondary College |                                                      |     |  |  |
| R Carens                               |                                                      |     |  |  |

2. From this page, you could either navigate to 'View submitted application' or return to the 'Careers' page

# WITHDRAWING AN APPLICATION

- When you are in 'My Activities' page, a list of the vacancies that you have commenced an application for will appear. You can confirm the status of your online application by viewing the "Status" column. Applications that have been successfully submitted online will show with a status of "Submitted".
- 2. To withdraw an application, click on the 'Withdraw' button

| My Activities                    |  |  |  |  |
|----------------------------------|--|--|--|--|
|                                  |  |  |  |  |
|                                  |  |  |  |  |
|                                  |  |  |  |  |
|                                  |  |  |  |  |
| Date Created                     |  |  |  |  |
|                                  |  |  |  |  |
|                                  |  |  |  |  |
|                                  |  |  |  |  |
| 1:57PM                           |  |  |  |  |
| 4:32PM                           |  |  |  |  |
|                                  |  |  |  |  |
| inter file unit superior and the |  |  |  |  |
| and, do you want to contain      |  |  |  |  |
|                                  |  |  |  |  |
| • ]<br>3.577<br>4.327            |  |  |  |  |

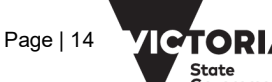